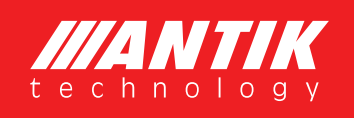

# IPTV MULTI VIEWER USER MANUAL

2015/05 v2.0

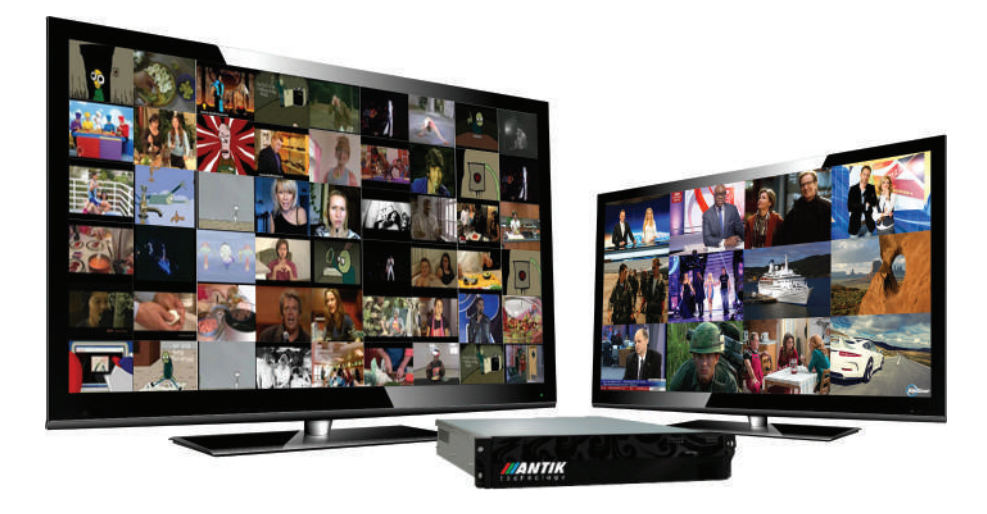

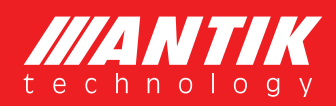

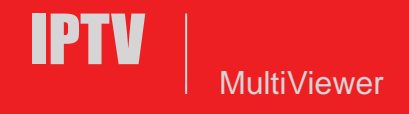

## **License Declaration**

Without the prior written permission of ANTIK Technology, no part of this manual shall be added or removed in any form, adaptation, excerpt, translate, reproduce or imitation.

The entire contents of this manual may be changed by ANTIK Technology at any time without prior notice.

Specific features are subject to the actual software features.

©Copyright by ANTIK Technology.

ALL RIGHTS RESERVED

**ANTIK** is a registered trademark of ANTIK Technology.

This manual covers all other product trademarks with the appropriate companies.

## Contents

| 4  | Chapte   | r I Overview                               |
|----|----------|--------------------------------------------|
| 4  | 1.1      | System introduction                        |
| 4  | 1.2      | Screenshots of Mornitoring Wall            |
| 5  | Chapte   | r II Running Environment                   |
| 5  | 2.1      | MVS-200D Hardware & License Package        |
| 5  | 2.2      | Benchmark                                  |
| 6  | 2.3      | BOM for Multiviewer Hardware               |
| 7  | Chapte   | r III Installation Instruction             |
| 7  | 3.1 Inst | allation of MySQL Database                 |
| 8  | 3.2      | Installation of ANTIK MultiViewer Software |
| 11 | 3.3      | Installation of SP                         |
| 12 | 3.4      | Installation of DEMO                       |
| 13 | 3.5      | Un-installation of Multiviewer             |
| 14 | Chapte   | r IV Operation Instruction                 |
| 14 | 4.1      | Main User Interface                        |
| 15 | 4.2      | Tools bar (play, pause, full screen)       |
| 17 | 4.3      | Configure                                  |
| 17 |          | 4.3.1 Input Configuration                  |
| 20 |          | 4.3.2 Service Configuration                |
| 21 |          | 4.3.3 Alarm Threshold Configuration        |
| 22 |          | 4.3.4 Window Configuration                 |
| 24 |          | 4.3.5 Backstage Monitor Configuration      |
| 25 |          | 4.3.6 Display Configuration                |
| 28 |          | 4.3.7 System Configuration                 |
| 34 | Chapte   | r V Radio Program Monitoring               |
| 34 | 5.1 Rac  | lio program monitoring                     |
| 35 | Chapte   | r VI Troubleshooting                       |
|    |          |                                            |

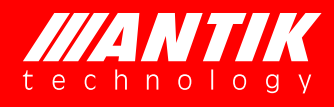

## **Chapter I Overview**

## 1.1 System introduction

ANTIK MultiViewer can receive TSoverIP stream via Ethernet adapter in real time, then decode and display them. It can also monitor audio and video alarms, display monitoring results on monitoring wall.

## 1.2 Screenshots of Mornitoring Wall

#### **Commercial Version:**

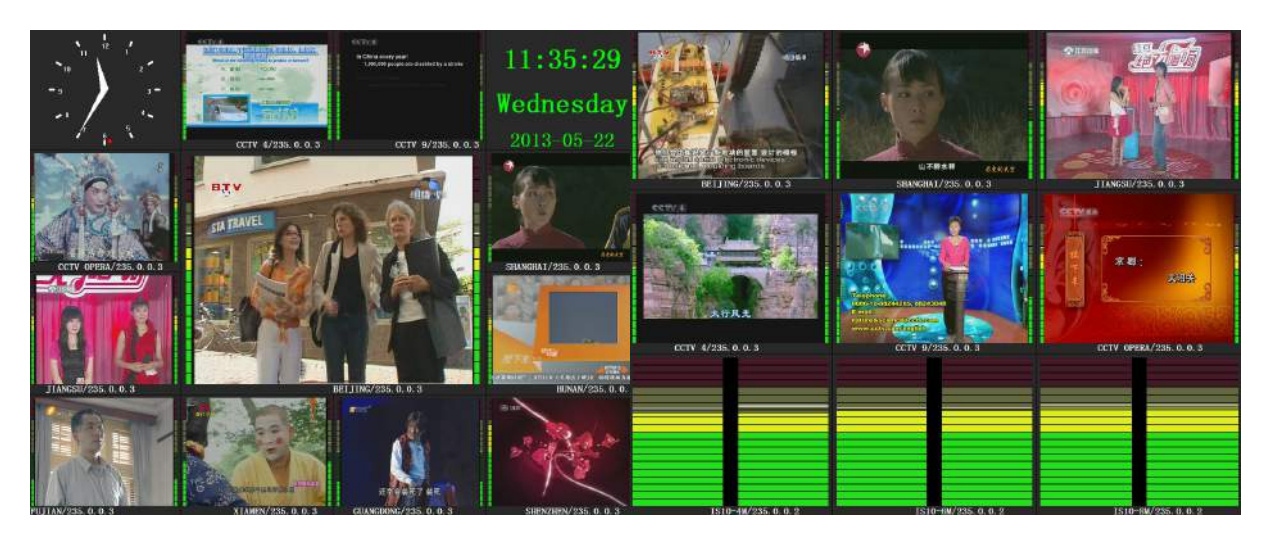

#### DEMO version with watermark:

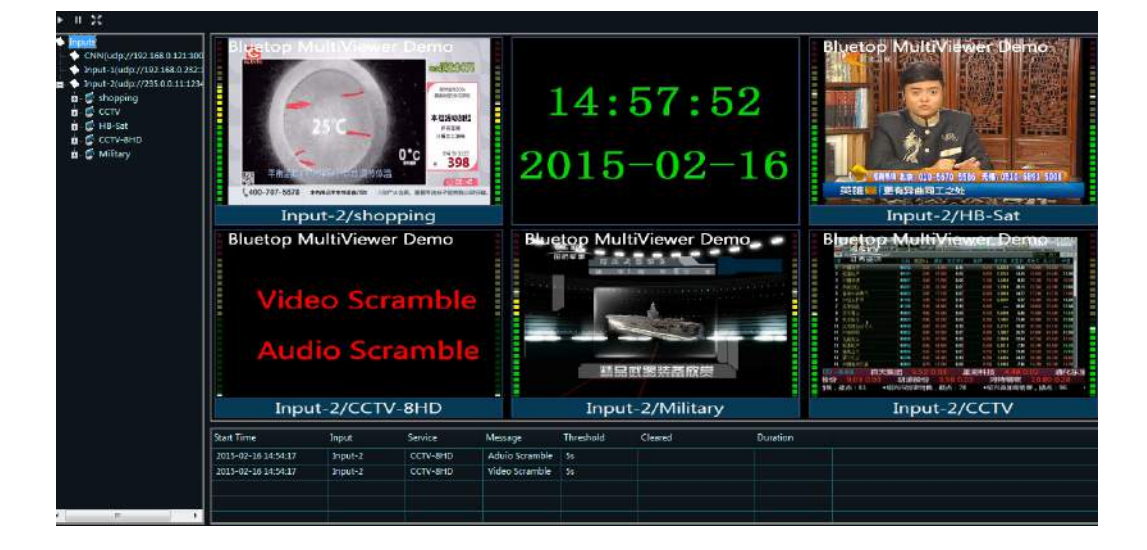

## **Chapter II Running Environment**

ANTIK could provide full package including hardware and software license. MVS-200D is model of Multiviewer server, which handle multiple services with customized license. Also customer could build their own system to meet BOM configuration as below.

## 2.1 MVS-200D Hardware & License Package

| Model                 | Description                                                                                                    |
|-----------------------|----------------------------------------------------------------------------------------------------|
| HawkEye DG<br>MVS-200 | 2RU Industrial Chassis;<br>CPU: Intel Xeon E5-2420 *2<br>RAM: 12GB DDR3 1333MHz<br>GigaE NIC port x2<br>HDMI output x2<br>redundant power supplyŸ |
| BMV-16                | Support 16 CH Service decoding license                                                                                                    |
| BMV-32                | Support 32 CH Service decoding license                                                                                                    |
| BMV-48                | Support 48 CH Service decoding license                                                                                                    |
| BMV-64                | Support 64 CH Service decoding license                                                                                                    |
| BMV-80                | Support 80 CH Service decoding license                                                                                                    |
| BMV-96                | Support 96 CH Service decoding license                                                                                                    |
| BMV-112               | Support 112 CH Service decoding license                                                                                                    |
| BMV-128               | Support 128 CH Service decoding license                                                                                                    |
| BMV-ULT               | Support unlimited Service decoding license                                                                                                    |

\* Order would be delivered with Software plus USB Key;

\*No limitation of SD or HD service counting;

\*License might be customized according to request;

\*Hardware might be changed without notice.

## 2.2 Benchmark

|              |          | MVS-200  | D            |              |
|--------------|----------|----------|--------------|--------------|
| Service Type | MPEG2 SD | MPEG2 HD | H.264/AVC SD | H.264/AVC HD |
| Max. amount  | 100CH    | 30CH     | 50CH         | 12CH         |

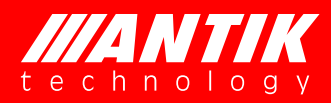

## 2.3 BOM for Multiviewer Hardware

| Source   | HW Configuration                                                                                                    | OS & Database                                                                                                    |
|----------|----------------------------------------------------------------------------------------------------|----------------------------------------------------------------------------------------------------|
| <30CH    | CPU: 1.4GHz or advanced<br>Memory: 2GB or more<br>HDD: 30GB or more<br>Graphic Card: support DirectX 9.0c or advanced                     | -Microsoft Windows 7 Ultimate 32bit/64bit<br>-Microsoft Windows Server 2008 R2(64bit)<br>-MySQL (Alarm log record) |
| 31~80CH  | CPU: Intel Xeon E5-2420<br>Memory: 6GB DDR3 1333MHz<br>HDD1TB<br>Graphic Card: NVIDIA GeForce GT210 GDDR3<br>1GB 64bit                    | -Microsoft Windows 7 Ultimate 32bit/64bit<br>-Microsoft Windows Server 2008 R2(64bit)<br>-MySQL (Alarm log record) |
| 81~160CH | CPU: Dual Intel Xeon E5-2630 @2.3GHz<br>HDD: 1TB<br>Memory: 12GB DDR3<br>GraphicCard: Gigabyte GV-N210SL-1GI (GeForce<br>GT210 1GB/64bit) | -Microsoft Windows 7 Ultimate 32bit/64bit<br>-Microsoft Windows Server 2008 R2(64bit)<br>-MySQL (Alarm log record) |

Source counted as:

- MPEG-2 SD 3.5Mbps 720\*576
- MPEG-2 HD 18Mbps 1920\*1280
- H.264 HD 8Mbps 1920\*1280

## **Chapter III Installation Instruction**

### 3.1 Installation of MySQL Database

#### Please purchase MySQL directly for any commercial use.

Notices for installation of MySQL database:

**Step-1:** Select third item **[**Skip Sign-Up **]** from the following figure:

| BySQL. com Sign Up - Setup Tizard                                                                           | ×      |
|----------------------------------------------------------------------------------------------------|--------|
| MySQL.com Sign-Up                                                                                           |        |
| Login or create a new MySQL.com account.                                                                    |        |
| Please log in or select the option to create a new account.                                                 |        |
| Create a new free MySQL.com account                                                                         |        |
| If you do not yet have a MySQL.com account, select this<br>option and complete the following three steps.   |        |
| C Login to MySQL.com                                                                                        |        |
| Select this option if you already have a MySQL.com account.<br>Please specify your login information below. |        |
| Email address:                                                                                              |        |
| Password:                                                                                                   |        |
| Skip Sign-Up                                                                                                |        |
| Next >                                                                                                    | Cancel |

**Step-2:** Select third item 【Manual Selected...<sup>[2]</sup> from the following figure and select "gb2312" from "Character Set".

| SQL Server Instance Configuration Tizard                                                                                 | ×          |
|----------------------------------------------------------------------------------------------------|------------|
| <b>MySQL Server Instance Configuration</b><br>Configure the MySQL Server 5.0 server instance.                            | $\bigcirc$ |
| Please select the default character set.                                                                                 |            |
| 🔿 Standard Character Set                                                                                                 |            |
| Hello! Makes Latin1 the default charset. This character set is suited for English and other West European languages.     |            |
| O Best Support For Multilingualism                                                                                       | <u>k</u> ₹ |
| Make UTF8 the default character set. This is the recommended character set for storing text in many different languages. | .0         |
| • Manual Selected Default Character Set / Collation                                                                      |            |
| Please specify the character set to use.                                                                                 |            |
| Character Set: 102312                                                                                                    |            |
| < Back Next >                                                                                                    | Cancel     |

**Step-3:** Enter "root" <sup>[I]</sup>New root password ] in the following figure, enter "root" after the below "Confirm"

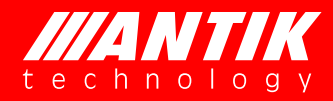

and check the below "Enable root access from remote machines"

| ∎ySQL Server I  | nstance Configurat                                | ion Tizard         | x                          |
|-----------------|---------------------------------------------------|--------------------|----------------------------|
| MySQL Server    | Instance Configuration                            | I                  |                            |
| Configure the I | MySQL Server 5.0 server in                        | nstance.           |                            |
| Please set the  | security options.                                 |                    |                            |
| 🔽 Modify Se     | curity Settings                                   |                    |                            |
|                 | New root password:                                | ***                | Enter the root password.   |
| root            | Confirm:                                          | ****               | Retype the password.       |
|                 |                                                   | 🔽 Enable root a    | ccess from remote machines |
| Create An /     | Anonymous Account<br>This option will create an ( | anonymous accour   | t on this server. Please   |
|                 | note that this can lead to                        | an insecure system | n.                         |
|                 |                                                   | < Back             | Next > Cancel              |

## 3.2 Installation of ANTIK MultiViewer Software

To double click **MultiViewer\_Setup\_VX.X.X\_x64.exe** and click step by step:

| Installer La          | nguage                                                                                                    |
|-----------------------|----------------------------------------------------------------------------------------------------|
|                       | Please select a language.                                                                                                    |
|                       | English 🔹                                                                                                    |
|                       | OK Cancel                                                                                                    |
| O M. 107- 215-1-      |                                                                                                    |
| MultiViewer 2.1 Setup |                                                                                                    |
|                       | Completing the ANTIK MultiViewer<br>2.1 Setup Wizard                                                                                                    |
|                       | MultiViewer 2.1.                                                                                                    |
|                       | It is recommended that you close all other applications<br>before starting Setup. This will make it possible to update<br>relevant system files without having to reboot your<br>computer. |
|                       | Click Next to continue.                                                                                                    |
|                       |                                                                                                    |
|                       | Next > Cancel                                                                                                    |

| icense Agreement                                                                                                    |                                                                                                    | T                                                        |
|----------------------------------------------------------------------------------------------------|----------------------------------------------------------------------------------------------------|----------------------------------------------------------|
| Please review the license terms befor                                                                                                    | re installing ANTIK MultiViewer 2.1.                                                                                                    |                                                          |
| Press Page Down to see the rest of t                                                                                                    | the agreement.                                                                                                    |                                                          |
| SUETOP ENDUSER LICENSE AGREE<br>PLEASE READ THIS SOFTWARE LICE<br>OR USING THE SOFTWARE.                                                                                                    | Ment<br>Ense agreement carefully before I                                                                                                    |                                                          |
| BY CLICKING ON THE "I Agree" BUTT<br>PRODUCT, INSTALL OR USING THIS<br>BY THIS AGREEMENT. IF YOU DO NO<br>AGREEMENT, CLICK THE "Cancel" BL<br>CONTINUE, IF YOU INSTALL THE SO<br>LICENSE ARE FULLY ACCEPTED BY Y<br>CUSTOMER SHALL NOT: COPY, IN W<br>DOCUMENTATION; MODIFY THE SO | TON, OPENING THE PACKAGE, DOWNLO<br>S PRODUCT, YOU ARE CONSENTING TO<br>OT AGREE TO ALL OF THE TERMS OF TH<br>JITTON AND THE INSTALLATION PROCES<br>OFTWARE, THE TERMS AND CONDITION<br>(OU.<br>WHOLE OR IN PART, SOFTWARE OR<br>FTWARE; REVERSE COMPILE OR REVER | ADDING THE<br>BE BOUND<br>IS<br>SS WILL NOT<br>S OF THIS |
| If you accept the terms of the agree                                                                                                    | ment, click I Agree to continue. You mus                                                                                                    | it accept the                                            |
| agreement to install Bluetop MultiViev                                                                                                    | NG 2.1.                                                                                                    |                                                          |

| MultiViewer 2.1 Setup                                                                                                    | O X                                 |
|----------------------------------------------------------------------------------------------------|-------------------------------------|
| Choose Install Location                                                                                                    | 100                                 |
| Choose the folder in which to install ANTIK MultiViewer 2.1.                                                                                             |                                     |
| Setup will install ANTIK MultiViewer 2.1 in the following folder. To inst<br>click Browse and select another folder. Click Install to start the installa | all in a different folder,<br>tion. |
| Destination Folder                                                                                                    |                                     |
| C: Program Files (ANDRCM.db/Newer                                                                                                    | Browse                              |
| Space required: 103.1MB                                                                                                    |                                     |
| Space available: 19.3GB                                                                                                    |                                     |
| Vulsoft Install System v2:37                                                                                                    |                                     |
|                                                                                                    |                                     |

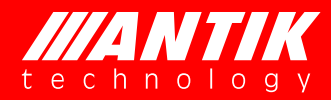

Click finish to run multiviewer software.

| MultiViewer 2.1 Setup |                                                                                                    |
|-----------------------|----------------------------------------------------------------------------------------------------|
|                       | Completing the ANTIK MultiViewer<br>2.1 Setup Wizard<br>MultiViewer 2.1 has been installed on your computer.<br>Click Finish to close this wizard. |
|                       | <gadk cancel<="" enish="" td=""></gadk>                                                                                                    |

Tick the right networks and click Allow access to continue.

| Indows Firewa  | I has blocked som | e features of MultiViewer on all public and private networks. |
|----------------|-------------------|---------------------------------------------------------------|
| . 10           | Name:             | MultiViewer                                                   |
|                | Publisher:        | ANTIK Technology                                              |
|                | Path:             | C:\program files\ANTIK\multiviewer\multiviewer.exe            |
| low MultiViewe | r to communicate  | on these networks:                                            |
| Private ne     | tworks, such as r | ny home ar work network                                       |
| Public net     | works, such as th | ose in airports and coffee shops (not recommended             |

A shortcut would be display on your desktop automatically.

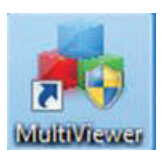

Double click and run ANTIK MultiViewer Software for the first time, the following dialog pops up.

| MultiViewer                             | × |
|-----------------------------------------|---|
| Could not find license file.            |   |
| d3c3-afe8-fd5b-5b01-3cba-1192-f0ba-6302 |   |
| ОК                                      |   |

Please send back the contents in the red box for license activation to <u>info@antiktech.com</u> or your supplier, we will provide software authorization file. After receiving the software authorization file 'license. lic', please copy this file to the MultiViewer\_Setup\_VX.X.X\_x64.exe folder and double click shortcut icon to run the software.

|                          | BERBER DURING                                                  |
|--------------------------|----------------------------------------------------------------|
| 🚱 🔵 🗢 📕 🕨 Computer       | Local Disk (C:)      Program Files      ANTIK      MultiViewer |
| Organize 👻 Include in li | ibrary 🕶 Share with 🕶 Burn New folder                          |
|                          | MultiViewer                                                    |
|                          |                                                                |
|                          | MultiViewer is running.                                        |
|                          |                                                                |
|                          | ОК                                                             |
|                          | <u></u>                                                        |

### 3.3 Installation of SP

If the software shipped along with SP (software pack), please copy the SP file into your installation folder and double click and run before use Multiviewer.

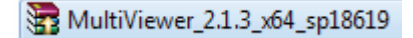

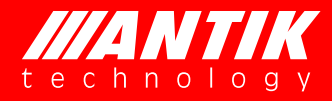

## 3.4 Installation of DEMO

ANTIK provides DEMO version for better customer experience and trial test. Please ask for demo version and install steps as same as commercial version. The only difference is the watermark and limitation of trial period (max. 30CH) and amount of service (max. 30CH)

| Destinat | ion Folder Access Der | nied                             |                    | X           |
|----------|-----------------------|----------------------------------|--------------------|-------------|
|          | You'll need to prov   | ide administrator perm           | nission to copy to | this folder |
| -        |                       | MultiViewer<br>Date created: 2/1 | .2/2015 11:25 AM   |             |
|          |                       | Continue                         | <u>S</u> kip       | Cancel      |

Click Continue and copy License.lic to installation path:

|                 | n Rum New folder            |                    |                    |         |
|-----------------|-----------------------------|--------------------|--------------------|---------|
| 😤 Favorites     | Name                        | Date modified      | Туре               | Size    |
| Cesktop         | (iii) general               | 11/4/2013 2:54 PM  | XML Document       | 5.8     |
| 🛓 Downloads     | 8 help_ch                   | 11/4/2013 2:54 PM  | Compiled HTML      | 817.9   |
| 1 Recent Places | 2 help_en                   | 11/4/2013 2:54 PM  | Compiled HTML      | 817 (   |
|                 | ang_ch                      | 2/12/2015 11:25 AM | Configuration sett | 30 8    |
| 📑 Libraries     | a Lang_en                   | 2/12/2015 11:25 AM | Configuration sett | 12.)    |
| Documents       | S libfreetype-6.dll         | 11/4/2013 2:54 PM  | Application extens | 2,098.8 |
| Music           | libmpeg2-0.dll              | 11/4/2013 2:54 PM  | Application extens | 107 8   |
| E Pictures      | S libmySQL.dll              | 11/4/2013 2:54 PM  | Application extens | 2,304 ) |
| Videos          | License.lic                 | 2/12/2015 11:25 AM | LIC File           | 1.6     |
|                 | The stants of a second term | 1114/2012 2:54 254 | neoncemes.co.      | 0.99    |

Double Click the shortcut on desktop to run Multiviewer

| License      |                             |  |
|--------------|-----------------------------|--|
| 1ded-ee22-73 | d6-d7a8-611c-1156-6be1-837c |  |
|              |                             |  |
|              |                             |  |

## 3.5 Un-installation of Multiviewer

Control Panel----Programs and Features-----ANTIK Multiviewer 2.1.x.x

|                                              | a contract particular                                                                       |                                                                                  |                                     |
|----------------------------------------------|---------------------------------------------------------------------------------------------|----------------------------------------------------------------------------------|-------------------------------------|
| 🚱 🔾 🗢 🕅 🕨 Control Panel                      | All Control Panel Items      Programs and Features                                          | ✓ 4y Search Programs                                                             | and Features 🔎                      |
| Control Panel Home<br>View installed updates | Uninstall or change a program<br>To uninstall a program, select it from the list and        | then click Uninstall, Change, or Repai                                           | r.                                  |
| off                                          | Organize 👻 Uninstall/Change                                                                 |                                                                                  | = • 🕢                               |
|                                              | Name                                                                                        | Publisher                                                                        | Installed On Size                   |
|                                              | Adobe Flash Player 16 ActiveX<br>Adobe Reader XI (11.0.10)<br>Alipay Cert Component 2.0.0.1 | Adobe Systems Incorporated<br>Adobe Systems Incorporated<br>Alipay.com Co., Ltd. | 1/19/2015<br>1/19/2015<br>1/30/2015 |
|                                              | ANTIK MultiViewer 2.1                                                                       | ANTIK Technology Co., Ltd.                                                       | 2/12/2015                           |
|                                              | ANTIK MultiViewer 2.1, uninstall?                                                           | es No                                                                            |                                     |
| Click <b>Yes</b> to continue                 |                                                                                             |                                                                                  |                                     |
|                                              | ANTIK MultiViewer 2.1 Uninstall     ANTIK MultiViewer 2.1                                   |                                                                                  |                                     |
|                                              |                                                                                             | ОК                                                                               |                                     |

Click OK and remove successfully

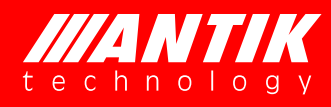

## 4.1 Main User Interface

The main interface of the ANTIK MultiViewer Software includes tool bar, channel information, playing window and system information. The software main interface is shown as the figure 4-1:

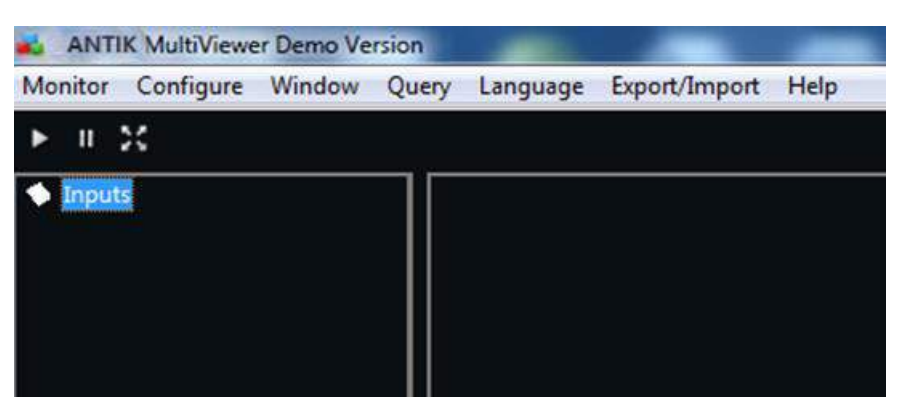

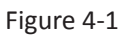

(1) Monitor: This button is to start monitor after configuration

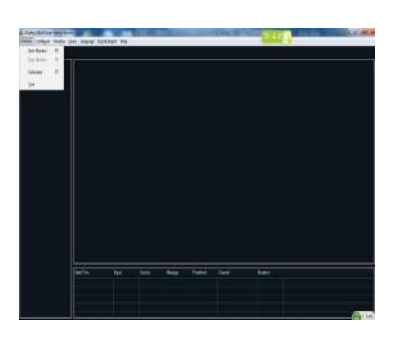

2 Configure: This button is most important function to configure the stream source

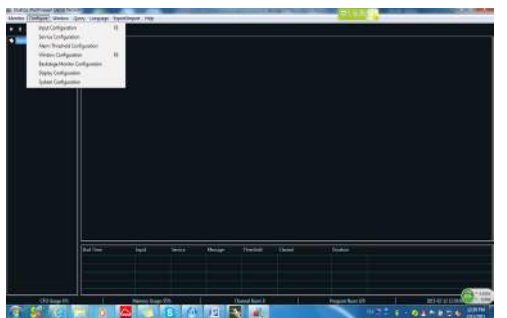

③ Window: This button is to start window(screen) layout, where provide template and customization

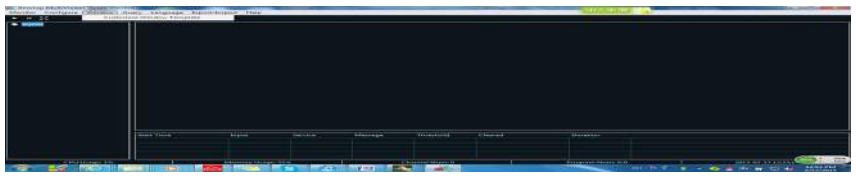

(4) Query: This button is to query alarm history

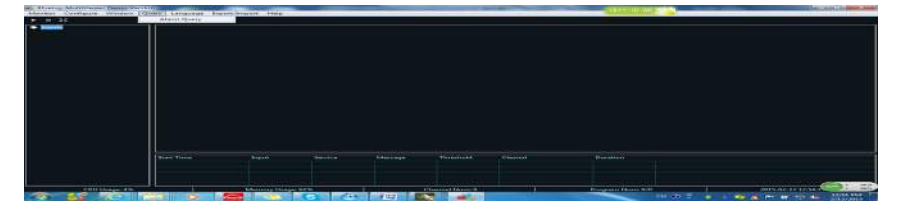

5 Language: Multiviewer provide English and Chinese switch

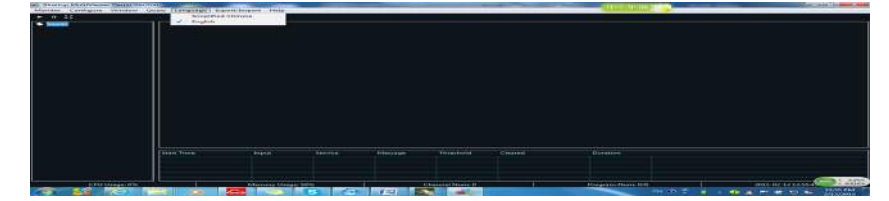

6 Export/Import: Save and load the configuration history

|                   | Free ords -Chief Sugarable |  |  |  |
|-------------------|----------------------------|--|--|--|
|                   |                            |  |  |  |
|                   |                            |  |  |  |
|                   |                            |  |  |  |
|                   |                            |  |  |  |
|                   |                            |  |  |  |
|                   |                            |  |  |  |
|                   |                            |  |  |  |
|                   |                            |  |  |  |
|                   |                            |  |  |  |
|                   |                            |  |  |  |
|                   |                            |  |  |  |
|                   |                            |  |  |  |
|                   |                            |  |  |  |
|                   |                            |  |  |  |
|                   |                            |  |  |  |
| THE WORLD         |                            |  |  |  |
| The second second |                            |  |  |  |
|                   |                            |  |  |  |
| Theory Wines      |                            |  |  |  |

(7) Help: User Manual and software version information

| bout ANTIK MultiViewer                                                                                                    | ×  |
|----------------------------------------------------------------------------------------------------|----|
| ANTIK MultiViewer Demo Version<br>Version 2.0.16<br>Current License: 30 License to::2015-03-14<br>Copyright (C) 2013 ANTIK Technology<br>All rights reserved. | OK |

4.2 Tools bar (play, pause, full screen)

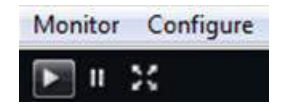

Click button, the play window will display the program image and monitoring starts, shown as below. To double click the program image in playing, this program will zoom out to the full playing window. To double click it again, the image will restore to the original size. To click the program image in playing, you can play accompanied sound of this program.

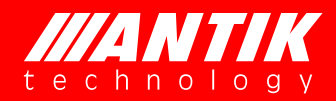

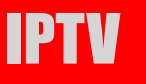

| Analysis Play Stop                                                                                                    | Full Screen Screen Contigure 15 Configure Service Contigure Clear St                                                          | atus Into Alam Query System Configure Configure Export |  |
|----------------------------------------------------------------------------------------------------|----------------------------------------------------------------------------------------------------|--------------------------------------------------------|--|
| By IP Port     Charmel 1     Charmel 1     Constant 1 (225.00.11/234)     B ⊂ Charmel 1     Constant 1     Constant 1 | Channel 1/235. 0. 0. 1                                                                                                    | CCTV 4/235. 0. 0. 2                                    |  |
|                                                                                                    |                                                                                                    |                                                        |  |
|                                                                                                    |                                                                                                    |                                                        |  |
|                                                                                                    |                                                                                                    |                                                        |  |
|                                                                                                    |                                                                                                    |                                                        |  |
|                                                                                                    |                                                                                                    |                                                        |  |
|                                                                                                    |                                                                                                    |                                                        |  |
|                                                                                                    |                                                                                                    |                                                        |  |
|                                                                                                    |                                                                                                    |                                                        |  |
|                                                                                                    |                                                                                                    |                                                        |  |
|                                                                                                    |                                                                                                    |                                                        |  |
|                                                                                                    |                                                                                                    |                                                        |  |
|                                                                                                    |                                                                                                    |                                                        |  |
|                                                                                                    |                                                                                                    |                                                        |  |
|                                                                                                    |                                                                                                    |                                                        |  |
|                                                                                                    | 2013.05.22.13.00.22Start Mandanina                                                                                            | Status Info                                            |  |
|                                                                                                    | 2013-05-22 11:00:23Staft Monitoring<br>2013-05-22 11:00:23Step Monitoring<br>2013-05-22 10:58:57Service Information Analyzing |                                                        |  |
|                                                                                                    |                                                                                                    |                                                        |  |
|                                                                                                    |                                                                                                    |                                                        |  |

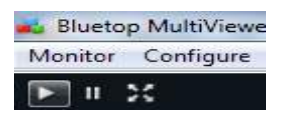

[Pause] : To click button, the software will not decode the program and pause monitoring.

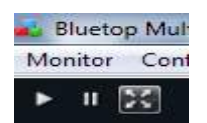

**[**Full Screen **]** To click , the playing window will zoom out to the full screen. Double click the window will restore to original size, shown as below:

|                     | 88188 CCTV-4 \$9920:00## |  |
|---------------------|--------------------------|--|
| Channel 1/235.0.0.1 | CCTV 4/235. 0. 0. 2      |  |
|                     |                          |  |
|                     |                          |  |

Double click program image under full screen state, the program will display on the full screen.

## 4.3 Configure

Launching the ANTIK MultiViewer, user needs to configure and run monitoring via the following steps and instructions of each functional tab.

### 4.3.1 Input Configuration

Click Configure, setup input sourcing step by step and then click Analyse All, the software will decode and all feeding streams.

| Input Name | Input-2     | - |
|------------|-------------|---|
| Input Type | TS over UDP | • |
| Adapter    | Auto        | • |
| IP Address |             |   |
| Port       | 0           |   |

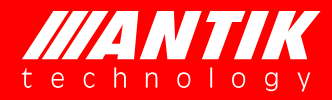

\*Note:

*IP addresses and port number: enter the IP address and port number of code stream. The multicast addresses range from 224.0.0.0 to 239.255.255* 

<u>Step-1</u>: Input signal name, user can input a text to mark or name the stream. The default is Input-x and user can customize signal name.

**Step-2:** Input type, user can select the type of feeding streams from TSoverUDP, TSoverRTP, TSoverCMMB, RTSP streaming, RTMP streaming, Http Streaming.

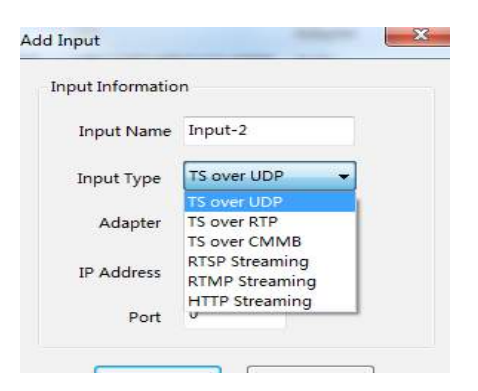

**<u>Step-3</u>**: Select the right NIC as Adapter:

Allocate network adapter: when two Ethernet interfaces are available, you can receive data by using two Ethernet interfaces.

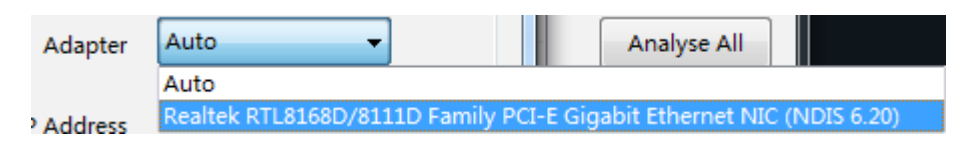

**Step-4**: Analyse service:select one service to click Analyse Service, or select All to Analyze all input services. Waiting for the process bar and a pop-up window will indicate how many service approched.

| Name    | Туре      | URL                       | Adapter | Add            |
|---------|-----------|---------------------------|---------|----------------|
| CCTV    | TSoverUDP | udp://192.168.0.121:10000 | Auto    |                |
| Input-1 | TSoverUDP | udp://192.168.0.232:10000 | Auto    | Edit           |
|         |           |                           |         | Delete         |
|         |           |                           |         | Analyse Servic |
|         |           |                           |         | Analyse All    |
|         |           |                           |         |                |
|         |           |                           |         |                |
|         |           |                           |         |                |
|         |           |                           |         |                |
|         |           |                           |         |                |

| Name    | Туре      | URL                       | Adapter | Add         |
|---------|-----------|---------------------------|---------|-------------|
| CNN     | TSoverUDP | udp://192.168.0.121:10000 | Auto    | r           |
| Input-1 | TSoverUDP | udp://192.168.0.232:10000 | Auto    | Edit        |
| Input-2 | TSoverUDP | udp://235.0.0.11:1234     | Auto    |             |
|         |           | MultiViewer               | ×       | Delete      |
|         |           | OK                        |         | Analyse All |
|         |           |                           |         |             |

**<u>Step-5</u>**: Click Edit button to modify the selected service information and click OK.

| nput Informatio | n             |
|-----------------|---------------|
| Input Name      | сии           |
| Input Type      | TS over UDP 🔹 |
| Adapter         | Auto 👻        |
| IP Address      | 192.168.0.121 |
| Port            | 10000         |

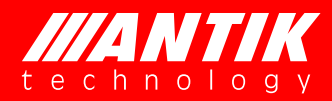

## 4.3.2 Service Configuration

| rvice Config | uration      |           |           |            |            |             |
|--------------|--------------|-----------|-----------|------------|------------|-------------|
| Name         | Service Name | Video PID | Audio PID | Video Type | Audio Type | Audio Track |
| Input-2      | shopping     | 0xE39     | 0xE3A     | MPEG2      | MP3        | All         |
| Input-2      | Military     | 0xE2F     | 0xE30     | MPEG2      | MP3        | All         |
| Input-2      | CCTV         | 0xE43     | 0xE44     | MPEG2      | MP3        | All         |
| Input-2      | HB-Sat       | 0xE25     | 0xE26     | MPEG2      | MP3        | All         |
| Input-2      | CCTV-8HD     | 0xE1B     | 0xE1C     | H264       | AC3        | All         |
|              |              |           |           |            |            |             |
|              |              |           |           |            |            |             |
|              |              |           |           |            |            |             |
|              |              |           |           |            |            |             |
|              |              |           |           |            |            |             |
|              |              |           |           |            |            |             |
|              |              |           |           |            |            |             |
|              |              |           |           |            |            |             |
|              |              |           |           |            |            |             |
|              |              |           |           |            |            |             |
|              |              |           | Add       | Edit       | Delete     | Close       |

| Modify Service      |           | × | ◆ Inputs                                                             |
|---------------------|-----------|---|----------------------------------------------------------------------|
| Service Information |           |   | CNN(udp://192.168.0.121:100                                          |
| Name                | Input-2 🔹 |   | Input-2(udp://235.0.0.11:1234<br>hd419                               |
| Service Name        | Military  |   | sd419                                                                |
| Service Type        | TV        |   | CCTV8                                                                |
| Video PID           | 0xE2F 🔹   |   | ▲ APID 0xE1C(3612)-AC<br>▲ CCTVZQ                                    |
| Audio PID           | 0xE30 -   |   | VPID 0xE43(3651)-MP                                                  |
| Video Type          | MPEG2     |   | ∎ 🛧 YouShop                                                          |
| Audio Type          | MP3       |   | VPID 0xE39(3641)-MP<br>APID 0xE3A(3642)-MF                           |
| Audio Track         | All       |   | ■···◆ Military<br>····◆ VPID 0xE2F(3631)-MP                          |
|                     | Left      |   | APID 0xE30(3632)-MP                                                  |
| ОК                  | Cancer    |   | <ul> <li>VPID 0xE25(3621)-MP</li> <li>APID 0xE26(3622)-MP</li> </ul> |

#### 4.3.3 Alarm Threshold Configuration

| Threshold Config  | guration   |   |           |           |      |          |       |    |
|-------------------|------------|---|-----------|-----------|------|----------|-------|----|
| Service Name      | #T#V#1     |   | 🔲 Ale     | ert       |      | 🔽 Apply  | to al | I  |
| Monitor Preferenc | es         |   |           |           |      |          |       |    |
| Select .          |            |   |           |           |      |          |       |    |
| V Service Lost    | Duration 5 | s | V Dec     | code Fail |      | Duration | 5     | s  |
| Video Lost        | Duration 5 | s | 🔽 Au      | dio Lost  |      | Duration | 5     | 5  |
| V Freeze          | Duration 5 | s | 🗸 Bla     | ck        |      | Duration | 5     | s  |
| Color Bar         | Duration 5 | s |           |           |      |          |       |    |
| 🔲 Audio High      | Duration 5 | s | Threshold | -20       | dBFS |          |       |    |
| Audio Low         | Duration 5 | s | Threshold | -90       | dBFS |          |       |    |
| Video Preferences |            |   |           |           |      |          |       |    |
| Freeze and Si     | ence       |   |           |           |      |          |       |    |
|                   |            |   |           |           |      |          |       |    |
|                   |            |   |           |           |      |          |       |    |
|                   |            | _ |           |           |      | _        |       |    |
|                   |            |   | Default   |           | ОК   |          | Canc  | el |

**Service lost:** if the feeding streaming receiving rate keeps zero for 3s, it will generate signal break alarm. When the signals break, no alarms are generated.

**Video lost:** when the code rate of the service video PID keeps zero for a period (namely user-set "alarm time" parameter) in the network code stream receiving, it will generate video loss warming. When a video is lost, the system will not generate static frame, black image, color stripe and decoding failure alarm.

Audio lost: when the code rate of the service audio PID keeps zero for a period (namely user-set "alarm time" parameter) in the network code stream receiving, it will generate audio loss warming. When an audio is lost, the system will not generate high volume, low volume and decoding failure alarm.

**Freeze:** when the program video image keeps static for a period (namely user-set "alarm time" parameter), it will generate the freeze alarm.

**Black:** when the program video image keeps black for a period (namely user-set "alarm time" parameter), it will generate the black image alarm.

**Color bar:** when the program video image keeps color stripe for a period (namely user-set "alarm time" parameter), it will generate the color stripe alarm.

Audio High: when the program volume keeps higher than a threshold for a period (namely user-set

"alarm time" parameter), it will generate the high volume alarm.

**Audio Low:** when the program volume keeps lower than a threshold for a period (namely user-set "alarm time" parameter), it will generate the low volume alarm.

**Decode fail:** when the video keeps for 10s or the audio decoder cannot decode the input data, it will generate decoding failure alarm. When the input code stream is the scrambled stream or includes incorrect format, it will generate decoding failure alarm.

**Video Scrambled**: when feeding stream are encrypted, the ANTIK Multiviewer software couldn't decode.

**Audio Scrambled**: when feeding stream are encrypted, the ANTIK Multiviewer software couldn't decode.

#### 4.3.4 Window Configuration

A user can set main screen and save screen image division mode. Besides common audio and video program, the ANTIK MultiViewer Software can display analog clock, digital clock, static image and self-defined text. The fixed templates include single image, two images, four images, nine images, twelve images, thirteen images, sixteen images, twenty images, twenty five images, thirty six images. To select a template from the right drop-down of the "Select main screen template", the following window will display schematic diagram of this template.

| /indow Configuration            |                                                                                 |             | -           |         | X    |
|---------------------------------|---------------------------------------------------------------------------------|-------------|-------------|---------|------|
| CCTV(udp://192.168.0.121:10000) | Select Template(1st Monitor)                                                    | 1_Windows 🔻 | Window Type | Empty - | ]    |
|                                 |                                                                                 |             |             |         |      |
|                                 |                                                                                 |             |             |         |      |
|                                 | Sub Monitor Configuration<br>Select Sub Monitor<br>Select Template(2nd Monitor) |             |             |         |      |
|                                 |                                                                                 |             |             |         |      |
|                                 |                                                                                 |             |             |         |      |
| 4 Þ                             |                                                                                 |             | Auto Set    | ОК Са   | ncel |

Drag the input service directly into rectangler, or select service type to set

| 💑 Bluetop MultiViewer Demo Version                                          |                                        | A COLUMN TO A COLUMN |                                                                    | - 0 X                         |
|-----------------------------------------------------------------------------|----------------------------------------|----------------------|--------------------------------------------------------------------|-------------------------------|
| Monitor Configure Window Query                                              |                                        |                      |                                                                    |                               |
| ► 0.20                                                                      |                                        |                      |                                                                    |                               |
| Inputs     CCTV(udp://192.168.0.121:100     CCTV(udp://192.168.0.121:10000) | Select Template(1st Monitor) 4_Windows | ▼ Window Type        | Empty -<br>Service                                                 |                               |
| □                                                                           | /(udp://192.168.0.121:10               |                      | Digital Clock<br>Picture<br>Round Robin<br>Audio Spectrum<br>Empty | 中。半简                          |
|                                                                             | 1 (udp://192.                          | 168.0.232:11         |                                                                    |                               |
|                                                                             | Sub Monitor Configuration              |                      |                                                                    |                               |
|                                                                             | Select Template(2nd Monitor)           | *                    |                                                                    |                               |
|                                                                             |                                        |                      |                                                                    |                               |
|                                                                             |                                        |                      |                                                                    |                               |
|                                                                             |                                        |                      |                                                                    |                               |
|                                                                             |                                        |                      |                                                                    |                               |
| < +                                                                         |                                        |                      |                                                                    |                               |
|                                                                             |                                        | Auto Set             | OK Cancel                                                          |                               |
| CPU Usage: 0%                                                               | Channel Numez                          | Program              | n Isune 0/0                                                        | 2015-02-12 13:33:2            |
| 🚱 🗳 🙋 📜 💿 🚘 🗔 😒                                                             | 🗿 🚝 🚺 📥                                |                      | сн 🛛 🛱 🖌 (                                                         | 🔁 😤 🏴 🛱 🛱 🍆 1:33 PM 2/12/2015 |

Also support real-time digital or analog clock to window by selecting the digital or analog clock type.

| Inputs CNN(udp://192.168.0.121:10000)                                                  | Select Template(1st                                             | Monitor) 9_Win | dows 👻        |  |
|----------------------------------------------------------------------------------------|-----------------------------------------------------------------|----------------|---------------|--|
| Input-1(udp://192.168.0.232:10000)<br>Input-2(udp://235.0.0.11:1234)<br>hd419<br>sd419 | Picture                                                         | Military       | Digital Clock |  |
| CCTV8                                                                                  | CCTVZQ                                                          | CCTV8          | Military      |  |
| I 🐲 HB                                                                                 | НВ                                                              | НВ             | YouShop       |  |
|                                                                                        | Sub Monitor Config<br>Select Sub Monitor<br>Select Template(2nd | Juration       | <b>•</b>      |  |

Also support picture shown in window by selecting picture type (bmp, jpg, jpeg, gif and png image)

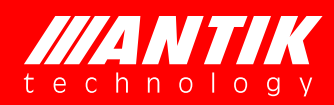

|                |           | 🚜 Open        |                           | ×               |
|----------------|-----------|---------------|---------------------------|-----------------|
|                |           | Look in:      | Pictures                  | - 🥝 🌶 🗁 🗔 -     |
|                |           | Recent Places |                           |                 |
|                |           |               | Sample Pictures           |                 |
| Window Type    | Picture • | Libraries     |                           |                 |
| Select Pictrue | Browse    | Computer      |                           |                 |
| PIC_PATH       |           | The work      | File name: Files of type: | Open     Cancel |

Round Roubin option is also available by selecting service and set thereshold between 5 to 3600secs

| hd419<br>CCTV8<br>CCTVZQ<br>HB | >> | sd419<br>Military<br>YouShop |         |          |               |
|--------------------------------|----|------------------------------|---------|----------|---------------|
|                                | << |                              | Picture | Military | Digital Clock |
|                                |    | Cycle                        | CCTVZQ  | CCTV8    | Military      |
|                                |    | 300 s<br>Apply               | НВ      | HB       | Round Robin   |

Split the decoding impages into two different monitors by selecting or dragging services into main monitor and sub monitor (it only enable when server connect with two monitors)

| Sub Monitor Configuration    |         |
|------------------------------|---------|
| Select Sub Monitor           | <b></b> |
| Select Template(2nd Monitor) |         |
|                              |         |

#### 4.3.5 Backstage Monitor Configuration

This option enabled for some service which are not needed to be decoded on window monitor.

| services without monitor | Services monitored backs | tage |
|--------------------------|--------------------------|------|
|                          | >                        |      |
|                          |                          |      |

#### 4.3.6 Display Configuration

#### View Preferrence Tab:

There are two options: Stretch and orignal resolution,

- stretch service to fit 16:9
- Original resolution: use service orginal resolution, if 4:3 would have black aspect border corlor, and set edge color in color set tab

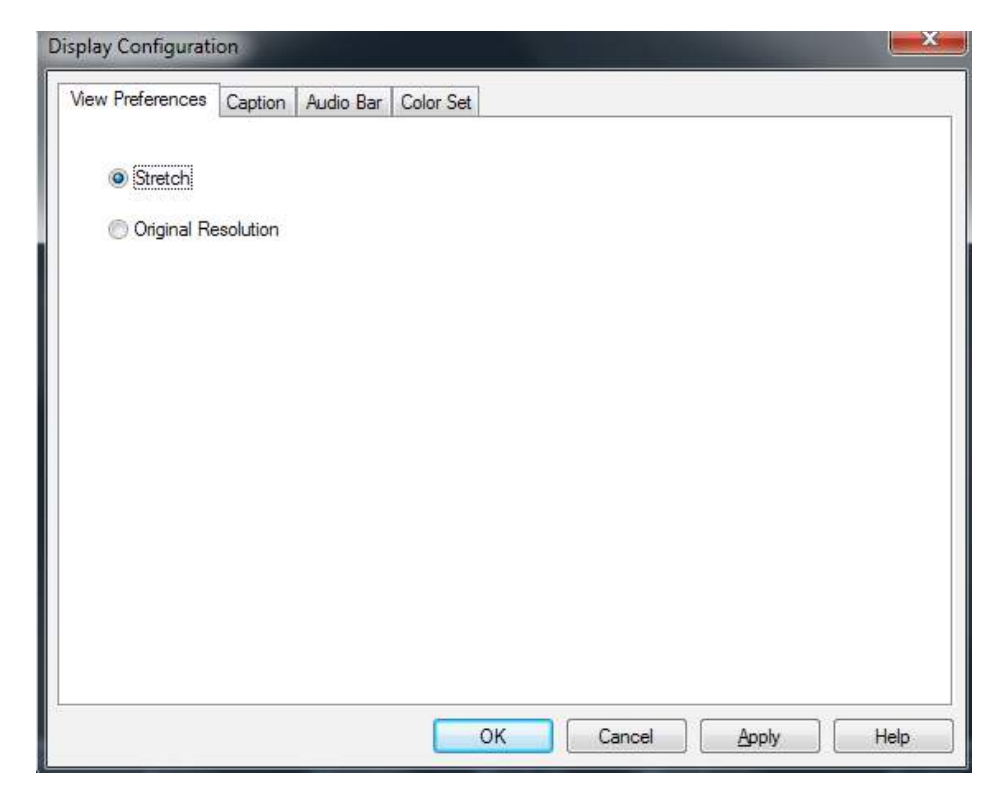

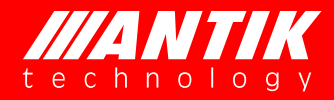

#### Caption Tab:

Set service name display color, style, font as preferrence

- > Caption scroll: the service name text would scrool when tick this box;
- Caption height: set the height by pixel or proportion;
- Caption font: set the color ot service name or just name;

| 18: A                                            |                          |  |
|--------------------------------------------------|--------------------------|--|
| New Preferences Caption                          | Audio Bar Color Set      |  |
| Caption Scroll<br>Caption Height<br>Set by Pixel | Pixel                    |  |
| Caption Font                                     |                          |  |
| Service Name                                     | Name   Service Name/Name |  |
| <u>8</u>                                         |                          |  |

| View Preferences Caption Audio Bar Color Set                      | Color          |
|-------------------------------------------------------------------|----------------|
| Caption Scroll Caption Height Set by Pixel Set by Proportion 10 % | Basic colors:  |
| Caption Font<br>Color                                             | Custom colors: |
|                                                                   |                |

#### Audio Bar Tab

This tab provide options for audio bar and 5.1 Dobly setting:

- > Audio bar postion: set audiobar to bothside, or both on left side, both on right side
- Audio bar direction: set audiobar to horizion or vertical
- > Audio bar width: default as 8 pixel, also set 0 to hide
- Mono Service: some service contain two audio PIDs, set decode type by ticking

> 5.1 channel: set the posistion of 5.1 dobly

| View Preferences Caption Audio Bar Color Set                                                                                                    |     |
|----------------------------------------------------------------------------------------------------|-----|
| Audio Bar Position(TV) Separately on Both Sides                                                                                                    |     |
| Audio Bar Direction Both on Left Side<br>Both on Right Side                                                                                                    |     |
| Audio Bar Width 8 Pixel                                                                                                    |     |
| Mono Service                                                                                                    |     |
| Show Double Channel           Image: Show Single Channel                                                                                                    |     |
| 5.1 Channel                                                                                                    |     |
| ✓ Front Left ✓ Center ✓ Front Right                                                                                                    |     |
| Surround Left 🛛 Surround Right 📝 Subwoofer                                                                                                    |     |
|                                                                                                    |     |
| OK Cancel Apply He                                                                                                    | elo |
|                                                                                                    |     |
| Display Contiguration                                                                                                    | ~   |
|                                                                                                    |     |
| View Preferences Caption Audio Bar Color Set                                                                                                    |     |
| View Preferences     Caption     Audio Bar     Color Set       Audio Bar Position(TV)     Separately on Both Sides <ul> <li>✓</li> <li>✓</li></ul> |     |
| View Preferences       Caption       Audio Bar       Color Set         Audio Bar Position(TV)       Separately on Both Sides <ul> <li>Audio Bar Direction</li> <li>Horizon</li> <li>Horizon</li> <li>Horizon</li> </ul>                                                                                                    |     |
| View Preferences       Caption       Audio Bar       Color Set         Audio Bar Position(TV)       Separately on Both Sides           Audio Bar Direction       Horizon           Audio Bar Width       Vertical                                                                                                    |     |
| View Preferences       Caption       Audio Bar       Color Set         Audio Bar Position(TV)       Separately on Both Sides       •         Audio Bar Direction       Horizon       •         Audio Bar Width       Vertical       •                                                                                                    |     |
| View Preferences       Caption       Audio Bar       Color Set         Audio Bar Position(TV)       Separately on Both Sides       •         Audio Bar Direction       Horizon       •         Audio Bar Width       Vertical       •         Mono Service       Image: Show Double Channel       Image: Show Single Channel                                                                                                    |     |
| View Preferences       Caption       Audio Bar       Color Set         Audio Bar Position(TV)       Separately on Both Sides       •         Audio Bar Direction       Horizon       •         Audio Bar Width       Vertical       •         Mono Service       •       •         •       •       •       •         5.1 Channel       •       •                                                                                                    |     |
| View Preferences       Caption       Audio Bar       Color Set         Audio Bar Position(TV)       Separately on Both Sides <ul> <li>Audio Bar Direction</li> <li>Horizon</li> <li>Audio Bar Width</li> <li>Vertical</li> <li>Mono Service</li> <li>Show Double Channel</li> <li>Show Single Channel</li> <li>5.1 Channel</li> <li>I Center</li> <li>I Front Left</li> <li>I Center</li> <li>I Front Right</li> </ul>                                                                                                    |     |
| View Preferences       Caption       Audio Bar       Color Set         Audio Bar Position(TV)       Separately on Both Sides           Audio Bar Direction       Horizon           Audio Bar Width       Horizon           Mono Service <ul> <li>Show Double Channel</li> <li>Show Single Channel</li> <li> </li></ul> <li> <li> <li> <li> <li> <li> <li> </li> <li> </li> <li> </li> <li> </li> <li> </li> <li> </li> <li> </li> <li> <li> </li> <li> </li> <li> </li> <li> </li> <li> </li> <li> </li> </li></li></li></li></li></li></li>                                                                                                    |     |
| View Preferences       Caption       Audio Bar       Color Set         Audio Bar Position(TV)       Separately on Both Sides           Audio Bar Direction       Horizon           Audio Bar Width       Vertical           Mono Service <ul> <li>Show Double Channel</li> <li>Show Single Channel</li> <li> </li></ul> <li> <li> <li></li></li></li>                                                                                                    |     |

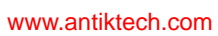

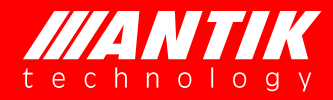

#### Color Set Tab:

This tab support color setting for decoding service on window:

- Background: default as black
- Edge: default as grey
- Text:default as blue
- Grid: default as green

| iew Preferences   Caption   Audio | Bar Color Set          |
|-----------------------------------|------------------------|
| Color Set                         | Color                  |
| Backgrand                         | Basic colors:          |
| Edge Color                        |                        |
| Text Color                        |                        |
| Grid Color                        |                        |
|                                   |                        |
|                                   | <u>C</u> ustom colors: |
|                                   |                        |
|                                   |                        |
|                                   | OK Cancel              |

#### 4.3.7 System Configuration

#### Startup Settings Tab

This tab provide customized launching style of software:

- Auto Start
- Auto Monitor
- Auto Fullscreen
- User Name and Password

| tartup Settings | Warning Settings | Advanced Settings         |
|-----------------|------------------|---------------------------|
| Auto Star       | t Software       | User Name(Windows Login): |
| 🔲 Auto Star     | t Monitor        | Password(Windows Login):  |
| Auto Fulls      | screen           |                           |
|                 |                  |                           |
|                 |                  |                           |
|                 |                  |                           |
|                 |                  |                           |
|                 |                  |                           |

#### Alarm Settings Tab

This tab provide alarm log interface with SNMP or HTTP to 3<sup>rd</sup> party

- SNMP trap
- ➢ HTTP

| Startup Settings | Warning Settings  | Advanced Settings |   |        |       |      |
|------------------|-------------------|-------------------|---|--------|-------|------|
| SNMP Setti       | ngs<br>Start SNMP |                   |   |        |       |      |
| SNMP T           | rap IP:           | 6 K 85            |   |        |       |      |
| SNMP T           | rap Port: 0       |                   |   |        |       |      |
| HTTP Settin      | ngs<br>Start HTTP |                   |   |        |       |      |
| HTTP U           | RL:               |                   |   |        |       |      |
|                  |                   |                   |   |        |       |      |
|                  |                   |                   | - |        | 2     |      |
|                  |                   | ОК                |   | Cancel | Apply | Help |

#### Advanced Settings Tab

This functional tab provide H.264 format service's decode efficiency in order to save CPU capacity:

- > Auto---enable this option would decode by original stream resolution
- > Efficient---enable this option would decode by frame extracting
- > Balanced---enable this option would decode by balanced frame extracting

| tartup Settings | Warning Setting     | s Advanced Settings |  |
|-----------------|---------------------|---------------------|--|
| H264 Dec        | ode Auto            | •                   |  |
|                 | Efficien<br>Balance |                     |  |
|                 |                     |                     |  |
|                 |                     |                     |  |
|                 |                     |                     |  |
|                 |                     |                     |  |
|                 |                     |                     |  |
|                 |                     |                     |  |

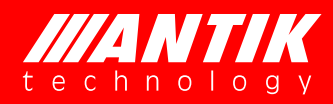

4.4.1 Customize Window Template

Layout Tool: This tool could support draw window much more easier and flexiable.

| Customize Window Template   |                           |      | x |
|-----------------------------|---------------------------|------|---|
| Rectangle Align Config Edit |                           |      |   |
| │□ ×   ⊫ 릑 〒 些 回   ♡        |                           |      |   |
| Select Window Template      |                           |      |   |
| <b>•</b>                    |                           |      |   |
| Template Name               |                           |      |   |
| Custom Template             | Customize Window Template |      |   |
| Save                        | Row 4                     |      |   |
| Show Grid                   | Coloumn 4                 |      |   |
| Config Grid                 | OK Cancel                 |      |   |
|                             |                           |      |   |
|                             |                           |      |   |
|                             |                           |      |   |
| Del Template                |                           |      |   |
|                             |                           | Clos | e |

The self-defined template supports to save five self-defined templates. A user can draw the image template at will on demand. Select a customize template from the right drop-down of the "Select customize template", set grid's row and column and shown as below:

| Row 4 | Coloumn 4 |
|-------|-----------|
| ОК    | Cancel    |

Click to define rectangular:

| Customize Window Template   |   |   |       |
|-----------------------------|---|---|-------|
| Rectangle Align Config Edit |   |   |       |
| │□× ⊫ ╡Ŧ些回 ♡                |   |   |       |
| Select Window Template      |   |   |       |
|                             |   |   |       |
| Custom Templat 🔻            |   |   |       |
| Template Name               |   |   |       |
|                             |   |   |       |
| Custom Template             | I |   |       |
| Save                        |   |   |       |
| Jave                        |   |   |       |
|                             |   |   |       |
| Show Grid                   |   |   |       |
| Config Grid                 |   |   |       |
|                             |   |   |       |
| Clear All                   |   |   |       |
|                             |   | 2 |       |
|                             |   |   |       |
|                             |   |   |       |
| Del Template                |   |   |       |
|                             |   |   |       |
|                             |   |   | Close |
|                             |   |   | ciose |

To click butotn, you can start to draw a template. To click and drag the mouse, you can draw the image rectangle. You can draw at most 36 images. to click "ok" button, you can draw multi-image self-defined template.

To click button, the customized template would be saved and auto shown in window configuration:

| Inputs                             | Select Template(1st Monitor) | 4_Windows  |
|------------------------------------|------------------------------|------------|
| CCTV(udp://192.168.0.121:10000)    |                              | 1_Windows  |
| Input-1(udp://192.168.0.232:10000) |                              | 4_Windows  |
|                                    |                              | 6_Windows  |
|                                    |                              | 9_Windows  |
|                                    |                              | 10_Windows |
|                                    |                              | 12_Windows |
|                                    |                              | 13_Windows |
|                                    |                              | 16_Windows |
|                                    |                              | 20_Windows |
|                                    |                              | 25_Windows |
|                                    |                              | 30_Windows |
|                                    |                              |            |

#### 4.5 Query

#### 4.5.1 Alarm Query

Click Query button and search the alarm by service, name, in a certain period time, shown as below:

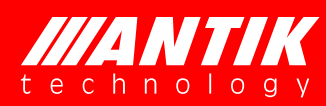

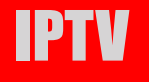

| Name                     | All Inputs  All Services |       | •       | 5                            | itart Time 2 | ne 2015-02-12 15:10:36 🗐▼ |          |  |
|--------------------------|--------------------------|-------|---------|------------------------------|--------------|---------------------------|----------|--|
| Service                  |                          |       | •       | End Time 2015-02-12 15:10:30 |              |                           |          |  |
| Hom                      | e ][                     | Pre   | Next    | End                          |              | Qu                        | Jery     |  |
| S <mark>tart</mark> Time |                          | Input | Service | Message                      | Threshold    | Cleared                   | Duration |  |
|                          |                          |       |         |                              |              |                           |          |  |
|                          |                          |       |         |                              |              |                           |          |  |
|                          |                          |       |         |                              |              |                           |          |  |
|                          |                          |       |         |                              |              |                           |          |  |
|                          |                          |       |         |                              |              |                           |          |  |
|                          |                          |       |         |                              |              |                           |          |  |
|                          |                          |       |         | m                            |              |                           |          |  |

#### 4.6 Import/Export

Import/export page is designed for saving "basic configuration", "monitor configuration" into XML files, or import/load these configurations from XML file, shown as below:

| port Configuration |                |                               | Annual of Annual States | × |
|--------------------|----------------|-------------------------------|-------------------------|---|
| t                  |                |                               |                         |   |
| Option             | Basic Conf     | iguration                     |                         | • |
| File Path          |                |                               |                         |   |
| Include dis        | play and syste | em c <mark>on</mark> figurati | on.                     |   |
|                    |                |                               |                         |   |

| 💰 Open        |                    |                                |                                         | ×           |
|---------------|--------------------|--------------------------------|-----------------------------------------|-------------|
| Look in:      | Diti Viewer        |                                | G 👌 📂 🗔 •                               |             |
| (Pa)          | Name               | *                              | Date modified                           | Туре        |
|               | 🌡 log              |                                | 2/12/2015 12:06 PM                      | File folder |
| Recent Places | 🔮 general          |                                | 2/12/2015 1:49 PM                       | XML Docu    |
|               | monitor            |                                | 2/12/2015 2:57 PM                       | XML Doci    |
| Desktop       |                    |                                |                                         |             |
| Libraries     |                    |                                |                                         |             |
|               |                    |                                |                                         |             |
| Computer      |                    |                                |                                         |             |
|               | 200                |                                |                                         |             |
| Network       | •                  |                                |                                         | ,           |
|               | File <u>n</u> ame: | general                        | <u> </u>                                | Open        |
|               | Files of type:     | XML Files (* xml)              | -                                       | Cancel      |
| Export C      | onfiguration       |                                |                                         |             |
|               |                    |                                |                                         |             |
|               |                    |                                |                                         |             |
|               | Option             | Basic Configuration            |                                         |             |
|               | File Path          | Monitor Configuration          |                                         |             |
|               |                    |                                |                                         |             |
|               | Include dis        | olay and system configuration. |                                         |             |
|               | 1                  |                                |                                         | 2.12        |
|               | _                  | OK                             | 7                                       |             |
|               | L                  |                                |                                         |             |
| T. Source     |                    |                                |                                         | X           |
| au Save As    |                    |                                |                                         |             |
| Save jr       | n: 📙 MultiViewer   | *                              | G 🕫 🖻 🛄 🕇                               |             |
| C.L           | Name               |                                | Date modified                           | Туре        |
| Recent Places | log                |                                | 2/12/2015 12:06 PM<br>2/12/2015 1:49 PM | File folder |
|               | monitor            |                                | 2/12/2015 2:57 PM                       | XML Docu    |
| Desktop       |                    |                                |                                         |             |
| A             |                    |                                |                                         |             |
|               |                    |                                |                                         |             |
| Libraries     |                    |                                |                                         |             |
|               |                    |                                |                                         |             |
| Computer      |                    |                                |                                         |             |
|               | 500                |                                | ,                                       |             |
| Network       | •                  |                                |                                         |             |
|               | File <u>n</u> ame: | general                        |                                         | Save        |
|               | Save as type:      | XML Files (*xml)               | •                                       | Cancel      |

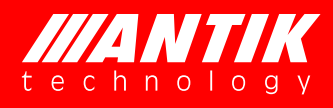

## **Chapter V Radio Program Monitoring**

## 5.1 Radio program monitoring

ANTIK MultiViewer Software also supports radio program monitoring. When "Analyze All", the MultiViewer Software will automatically analyze whether the program is a radio program in the stream. For a radio program, the software will display left and right volume bar and can monitor the audio loss, high volume and low volume, shown as below:

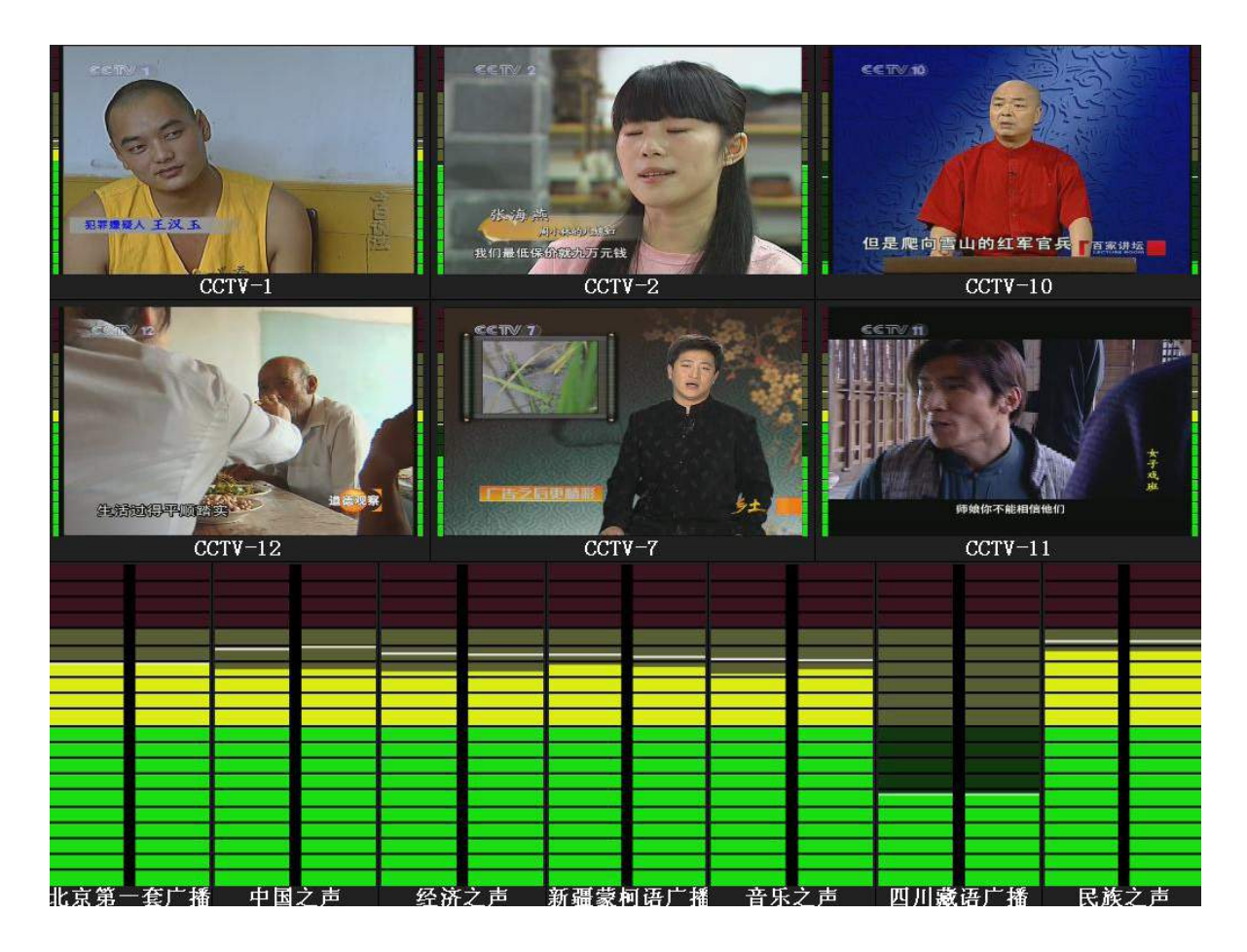

## **Chapter VI Troubleshooting**

| Error Pop-Up Window or Message                                                                                                    | Solution                                                                                                    |  |
|----------------------------------------------------------------------------------------------------|----------------------------------------------------------------------------------------------------|--|
| MultiViewer.exe - System Error  The program can't start because avcodec-55.dll is missing from your computer. Try reinstalling the program to fix this problem.  OK | Installation not successful,<br>please uninstall the software<br>and reinstall.                                            |  |
| Got 0 services                                                                                                    | No valid Video PID or Audio<br>PID detected from feeding<br>stream                                                         |  |
|                                                                                                    | Seriously Mosaic might be<br>caused by CPU capacity<br>overloaded, check the<br>hardware configuration of<br>Mosaic server |  |
| Input-2/hd419                                                                                                    | Black window might be<br>caused by encrypted<br>stream, please confirm the<br>stream is free or not                        |  |
| Error Message: "Cannot connect to database"                                                                                                    | Please refer MySQL<br>database installation steps                                                                          |  |
| Error Message: "Invalid License"                                                                                                    | Please contact ANTIK<br>Technology or reseller to<br>renew the license file.                                               |  |

### **ANTIK Technology**

http://www.antiktech.com

Address:Čárskeho 10, SK-04001 Košice, SlovakiaTel:+421-55-3012345Web:www.antiktech.comEmail:info@antiktech.com

May 2015

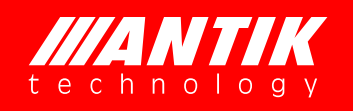